## How to use Remote Support in Zoom.us

| To remote into a computer for tech support                  | zoom.us Edit Window H                                                                                                    |
|-------------------------------------------------------------|----------------------------------------------------------------------------------------------------|
| assisting must turn on remote support                       | About Zoom                                                                                                    |
| to enable this go to                                        | About 20011                                                                                                    |
| >zoom.us                                                    | Broforoncoc 92                                                                                                    |
| >Preferences                                                | Freierences æ,                                                                                                    |
|                                                             | Convision                                                                                                    |
| Go to the General Tab                                       | Settings                                                                                                    |
| Then you will see the "View More Settings"<br>Click on that | <ul> <li>General</li> <li>Video</li> <li>Audio</li> <li>Share Screen</li> <li>Chat</li> <li>Virtual Background</li> <li>Recording</li> <li>Profile</li> <li>Statistics</li> <li>Keyboard Shortcuts</li> <li>Accessibility</li> <li>Use dual monitors ()</li> <li>Enter full screen when starting or joining a meeting</li> <li>Automatically copy invitation URL once the meeting starts</li> <li>Ask me to confirm when I leave a meeting</li> <li>Show my meeting duration</li> <li>Add Zoom to macOS menu bar</li> <li>Stop my video and audio when my display is off or screen save</li> <li>Recording</li> <li>Profile</li> <li>Statistics</li> <li>Keyboard Shortcuts</li> <li>Cessibility</li> <li>View More Settings (2)</li> </ul> |
| click on Settings in the left column                        | Profile   Meetings   Webinars   Personal Audio Conference   Recordings   Settings   Account Profile                                                                                                    |

| Go to Settings > In Meeting (Basic)                               | Meetings                                                                                                    | Cabadula Maatin                          |
|-------------------------------------------------------------------|----------------------------------------------------------------------------------------------------|------------------------------------------|
|                                                                   | Webinars                                                                                                    | In Meeting (Basic                        |
|                                                                   | Personal Audio Conference                                                                                                    | In Meeting (Adva                         |
|                                                                   | Recordings                                                                                                    | Email Notification                       |
|                                                                   | Settings                                                                                                    | Other                                    |
| Scroll all the way down to >Remote Control and make sure it is on | Whiteboard<br>Allow participants to share whiteboard during a meeting<br>Auto save whiteboard content when sharing is stopp   | V<br>ed                                  |
|                                                                   | <b>Remote control</b><br>During screen sharing, the person who is sharing can allo<br>shared content                          | w others to control the                  |
| Then go to >Settings > In Meeting Advanced                        | Personal Audio Conference                                                                                                    | In Meeting (Advance                      |
|                                                                   | Recordings                                                                                                    | Email Notification                       |
|                                                                   | Settings                                                                                                    | Other                                    |
| Turn on Remote Support                                            | In Meeting (Advanced)                                                                                                    |                                          |
|                                                                   | Breakout room<br>Allow host to split meeting participants into separate<br>Allow host to assign participants to breakout room | e, smaller rooms<br>ms when scheduling 🕝 |
|                                                                   | <b>Remote support</b><br>Allow meeting host to provide 1:1 remote support to                                                  | another participant                      |

| Click Turn On - but it'll turn off Breakout Room                       | Turn ON for "Remote support"                                                 |
|------------------------------------------------------------------------|------------------------------------------------------------------------------|
| Now should be able to control the other computer<br>once the user      | The following settings depend on this setting, the change might affect them. |
|                                                                        | Breakout room                                                                |
|                                                                        | Turn On Ca                                                                   |
| Then the technician/host should start a meeting in zoom and invite the |                                                                              |
| client to it                                                           |                                                                              |
|                                                                        | New Meeting 🖌                                                                |
| Invite the client - choose Copy URL                                    |                                                                              |
| Copy URL                                                               | Linvite                                                                      |
| and send it to them in teams or email                                  |                                                                              |
| Once both parties are in the zoom meeting                              |                                                                              |
| On the Technicians / Hosts Computer                                    | Join Audio Share Screen Request Computer Resta                               |
|                                                                        | 640 x.126 Invite Manage Participants Share Screen Chat Record Support End I  |
|                                                                        |                                                                              |

| Click on Request when this prompt comes up                     | Request remote control of Susanne<br>Kraft's screen?                                                                                                    |
|----------------------------------------------------------------|----------------------------------------------------------------------------------------------------|
|                                                                | Cancel Request                                                                                                    |
| Have the client choose Approve                                 | Susanne Kraft is requesting remote control of your screen         You can regain control at any time by clicking on your screen.         Decline                                                                                                    |
| The client will have to approve this in System<br>Preferences  | Accessibility Access                                                                                                    |
| choose >Open System Preferences                                | <ul> <li>"zoom.us" would like to control this computer using accessibility features.</li> <li>Grant access to this application in Security &amp; Privacy preferences, located in System Preferences.</li> <li>Open System Preferences Deny</li> </ul> |
| Have the client enter in their admin user name and Password to | Security & Privacy                                                                                                    |
| unlock system preferences                                      | System Preferences is trying to unlock Securi         Privacy preferences.         Enter your password to allow this.         Dca         User Name:         comm         ont         Password:         ale         Cancel       Unlog                |

| go to                                                                                                    |                                                                                                    |
|----------------------------------------------------------------------------------------------------|----------------------------------------------------------------------------------------------------|
| >Privacy                                                                                                    | General FileVault Firewall Privacy                                                                                                    |
| >Accessibility                                                                                                    | Location Services Allow the apps below to control your computer.                                                                                                    |
| >check the box next to zoom.us<br>close system preferences                                                              | Contacts   Calendars   Calendars   Reminders   Remonders   Remonders   Calendars   Remonders   Remonders |
| This box will show the status of the control session                                                                    | Full Disk Access  Click the lock to prevent further changes.  Advanced.                                                                                                    |
| This is what the client sees                                                                                            | ✓       waiting for Susanne Kraft to control your screen                                                                                                    |
|                                                                                                    | ILEB→L'JpcVpss                                                                                                    |
| Now the status shows that the technician is                                                                             |                                                                                                    |
| controlling the clients screen                                                                                          | ✓       Susanne Kraft is controlling your screen       ☐       ■ Stop Share         Launch Meeting - ×       ►       Launch Meeting - ×       ►                                                                                                    |
| This is what the client sees                                                                                            | ☆<br>-                                                                                                    |
| This is what the technician sees that you are controlling the                                                           | You are controlling Susanne Kraft's screen View Options                                                                                                    |
| desktop of the client - <u>sorry this is confusing as I was</u><br>making this wiki<br>as the client and the technician |                                                                                                    |

I the view options you can choose to use your keyboard layout Meeting controls You should now be able to work on the clients desktop and help them. When finished this menu is where you can choose to

Stop Remote Control

Then Leave the Meeting

## View Options → Fit to Window 50% 100% (Original Size) 150% 200% 300% Stop Remote Control ✓ Use My Keyboard Layout Use Susanne Kraft's Keyboard Layout Show meeting controls Annotate Stop Remote Support Follow presenter's pointer Stop Participant's Sharing